# "Solutions" Image Services Pop Ups – Google Chrome Setting

## **Table of Contents**

| Introduction | 1 |
|--------------|---|
| Quick Steps  | 1 |
| Process      | 1 |

## Introduction

This document shows how to change your pop-up settings in Chrome.

## **Quick Steps**

- 1. Click on Chrome Settings Icon and chose Settings.
- 2. Click on Advanced.
- 3. Click on Site Settings.
- 4. Click on Pop Ups and Redirects.
- 5. Click on Allowed slide to allow pop ups.

### Process

### Click on Chrome Settings Icon and chose Settings.

| *                                 | てん                | <b>©</b>   ( | 0:     |  |  |
|-----------------------------------|-------------------|--------------|--------|--|--|
| New tab Ctrl+T                    |                   |              |        |  |  |
| New window                        | New window Ctrl+N |              |        |  |  |
| New incognito window Ctrl+Shift+N |                   |              |        |  |  |
| History                           |                   |              | ►      |  |  |
| Downloads                         |                   |              | Ctrl+J |  |  |
| Bookmarks •                       |                   |              |        |  |  |
| Zoom                              | - 10              | • * 00%      | 20     |  |  |
| Print                             |                   |              | Ctrl+P |  |  |
| Cast                              |                   |              |        |  |  |
| Find                              | Ctrl+F            |              |        |  |  |
| More tools                        |                   |              |        |  |  |
| Edit                              | Cut               | Сору         | Paste  |  |  |
| Settings                          |                   |              |        |  |  |
| Help                              |                   |              | Þ      |  |  |
| Exit                              |                   |              |        |  |  |

# "Solutions" Image Services Pop Ups – Google Chrome Setting

### Scroll to the bottom and click on Advanced.

| Default                               | browser                              |  |  |  |
|---------------------------------------|--------------------------------------|--|--|--|
| Google Chrome is your default browser |                                      |  |  |  |
| On star                               | tup                                  |  |  |  |
| ۲                                     | Open the New Tab page                |  |  |  |
| 0                                     | Continue where you left off          |  |  |  |
| 0                                     | Open a specific page or set of pages |  |  |  |
|                                       | Advanced 👻                           |  |  |  |

### Scroll down and chose Site Settings.

| vacy and security                                                                             |   |
|-----------------------------------------------------------------------------------------------|---|
| Manage certificates<br>Manage HTTPS/SSL certificates and settings                             | Ľ |
| Manage security keys<br>Reset security keys and create PINs                                   | ÷ |
| Site Settings<br>Control what information websites can use and what content they can show you | • |
| Clear browsing data<br>Clear history, cookies, cache, and more                                | • |

# "Solutions" Image Services Pop Ups – Google Chrome Setting

#### Scroll down and chose Pop Ups and Redirects.

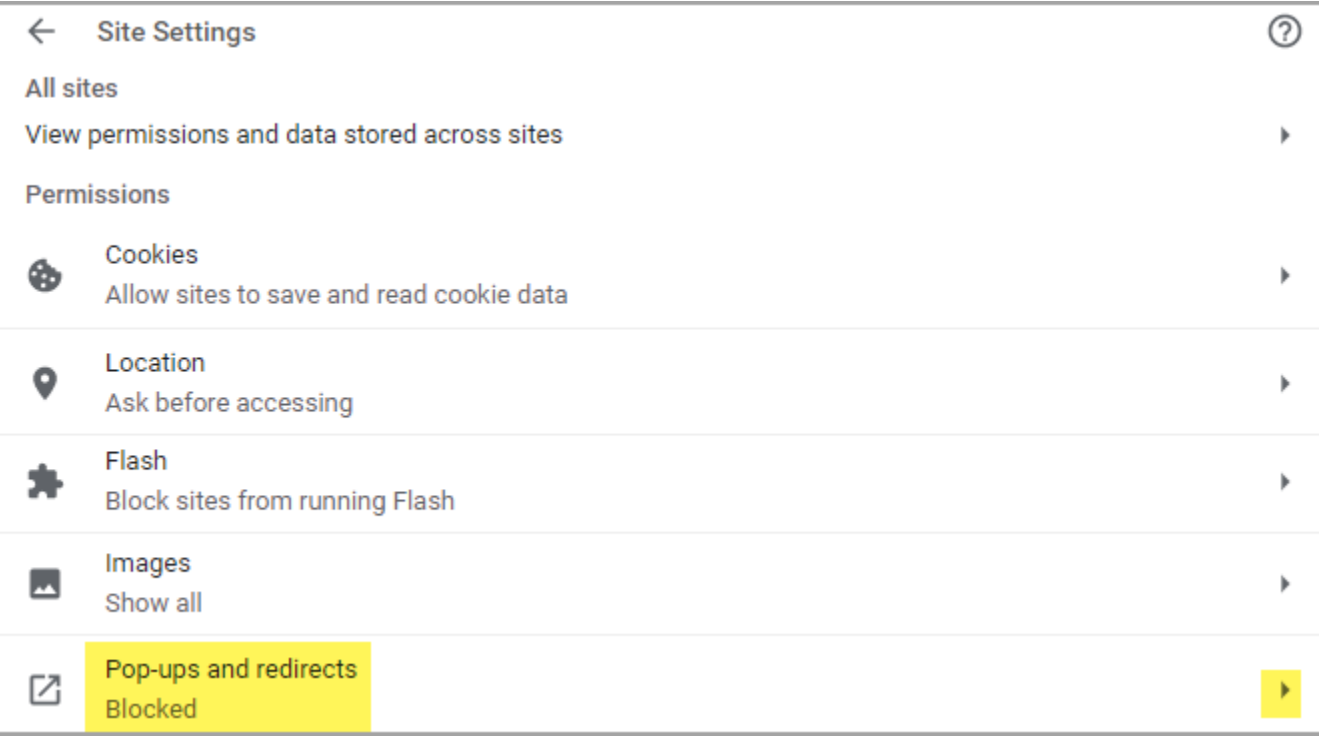

### Click on Allowed slide.

| ← P     | op-ups and redirects             | Q | Search |     |
|---------|----------------------------------|---|--------|-----|
| Allowed |                                  |   |        |     |
| Block   |                                  |   |        | Add |
| I       | Io sites added                   |   |        |     |
| Allow   |                                  |   |        | Add |
| (       | https://tator.gmdvision.org:4082 |   | •      | :   |
|         |                                  |   |        |     |

Page 3 Copyright © 1986, 2019 "Solutions", Inc.